# 天津市引进境外专家项目管理系统 使用说明书

项目申报单位

天津市科学技术局

2019年12月

| -, | 总体说明             | 1  |
|----|------------------|----|
|    | (一)环境说明          | 1  |
|    | (二) 用户说明         | 1  |
|    | (三) 其他说明         | 2  |
| 二、 | 用户注册登录           |    |
|    | (一)填报用户          | 2  |
|    | 1. 用户注册          | 2  |
|    | 2. 登录使用          | 6  |
|    | (二)单位管理用户        | 7  |
|    | 1. 用户注册          | 7  |
|    | 2. 单位管理用户登录      | 9  |
|    | 3. 为填报用户授权       | 9  |
| Ξ, | 项目申报             | 11 |
|    | (一) 补填用户信息       | 11 |
|    | (二) 新增申报项目       |    |
|    | (三)项目基本信息        | 13 |
|    | (四)来华专家信息        | 14 |
|    | (五)预算经费信息-来华专家经费 | 16 |
|    | (六)项目绩效预估        | 17 |
|    | (七)申报单位自评专家信息    |    |
|    | (八) 附件上传         | 19 |
|    | (九)申报材料下载回传      | 20 |
| 四、 | 项目启动             | 22 |
| 五、 | 专家变更             |    |
| 六、 | 工作安排             |    |
| 七、 | 项目结项             |    |
|    | (一)总结基本信息        |    |
|    | (二)总结专家经费与日程     |    |
|    | (三)总结专家信息        |    |
|    | (四)总结项目绩效        |    |
|    | (五)总结决算费用        |    |
|    | (六)总结提交          | 30 |
| 八、 | 总结汇总             |    |
| 九、 | 项目汇总             |    |
| +、 | 项目取消             |    |

# 目录

### 一、 总体说明

(一) 环境说明

为了保证系统正常使用,建议用户电脑满足以下要求:

1.客户端建议使用 Google Chrome、360 浏览器(极速模式);

2.用户上传的附件的大小不超过 10M, 上传文件格式支持 pdf、

jpg、png;

3.显示器分辨率建议使用 1028\*720 或以上;

(二) 用户说明

1.注册分单位管理用户、填报用户两类账号。单位管理用户用于 管理本单位用户,不能办理业务。填报用户负责办理业务。

2.请先注册单位管理用户,再注册填报用户。单位管理用户注册 信息填写完成提交后,由局级主管单位负责审核,审核通过后,单位 管理用户生效。填报用户注册信息填写完成提交后,由单位管理用户 授权。

3.账户注册成功后,请妥善保管用户名和密码。密码请使用强密 码(至少包含大写字母、小写字母、数字、特殊字符中的3类)。

4.每个单位管理用户仅可将本系统授权给唯一一个填报用户。

5.项目"单位信息"中联系人电话必须填写正确。项目过程中,请 随时关注短信提醒获得审批结果。如有联系人变更,请及时更新联系 人电话。

1

# (三) 其他说明

- 1. 带星号"\*"的为必填项。
- 2. 如果对填写信息存在疑问,可以点击问号"?"查看说明信息。
- 填报过程中,请及时点击"暂存"按钮,如图 1-1,保存已填报 信息,避免信息丢失。

| 天津市科技管理信息平台       |          |                                  |             |          | 登出     |
|-------------------|----------|----------------------------------|-------------|----------|--------|
| <del>ج</del>      | 聿市引进场    | 急外专                              | く。<br>家项目管理 | 系统       |        |
| 01 项目申报           |          | 0 <mark>2 <sup>项目审核</sup></mark> |             | 03 项目待启动 |        |
| 项目基本信息            |          |                                  |             |          |        |
| 项目名称*0            |          |                                  | 项目年度* 2     | 2020     |        |
| 是否有效期内的天津市引智示范基地* | 〇 是 () 否 |                                  |             |          |        |
| 项目类别*             | 请选择      | *                                |             |          | ● 新存 ● |
| 行业领域(大类)* 😮       | 请选择      | *                                | 行业领域(小类)* 😧 | 请选择      |        |

#### 图 1-1 填报页面——暂存

4. 填报用户通过本系统可完成以下工作:

项目申报、项目启动、专家变更、工作安排、项目总结。

# 二、用户注册登录

(一) 填报用户

#### 1. 用户注册

填报用户通过 http://kjgl.kxjs.tj.gov.cn/进入系统, 点击"立即注册"

按钮,页面跳转至"选择用户类型"页面,选择"填报用户注册"。同意 用户协议后,进入"填报用户注册"页面。

|   | 用户登录                                                         |  |
|---|--------------------------------------------------------------|--|
|   | 久 滅紀ノ用户名         ・                                           |  |
|   |                                                              |  |
|   | ◎ 満私/验证例 1587                                                |  |
|   |                                                              |  |
|   | ·····································                        |  |
|   |                                                              |  |
|   |                                                              |  |
|   |                                                              |  |
| ₹ | 建议使用 Google Chrome 测迟器的记忆透测说器<br>律书科学技术局主办 技术支持:万律书科学技术信息研究所 |  |

天津市科技管理信息平台

图 2-1 立即注册

| 天津市科技管理信息<br>Tianjin Science and Technology Management Informa | 平台<br>ton Platform |                |  |
|----------------------------------------------------------------|--------------------|----------------|--|
|                                                                | 选择用户类型 厚填          | 写注册信息 🔗 提交注册信息 |  |
|                                                                |                    |                |  |
|                                                                | R                  | R              |  |
|                                                                | 填报用户注册             | 单位管理用户注册       |  |
|                                                                |                    |                |  |

| 建议使用 Google Chrome浏览器画式GO码通测设器<br>天审和科学技术局主办 技术支持:天审和科学技术信息研究所 |  |
|----------------------------------------------------------------|--|

图 2-2 选择用户类型

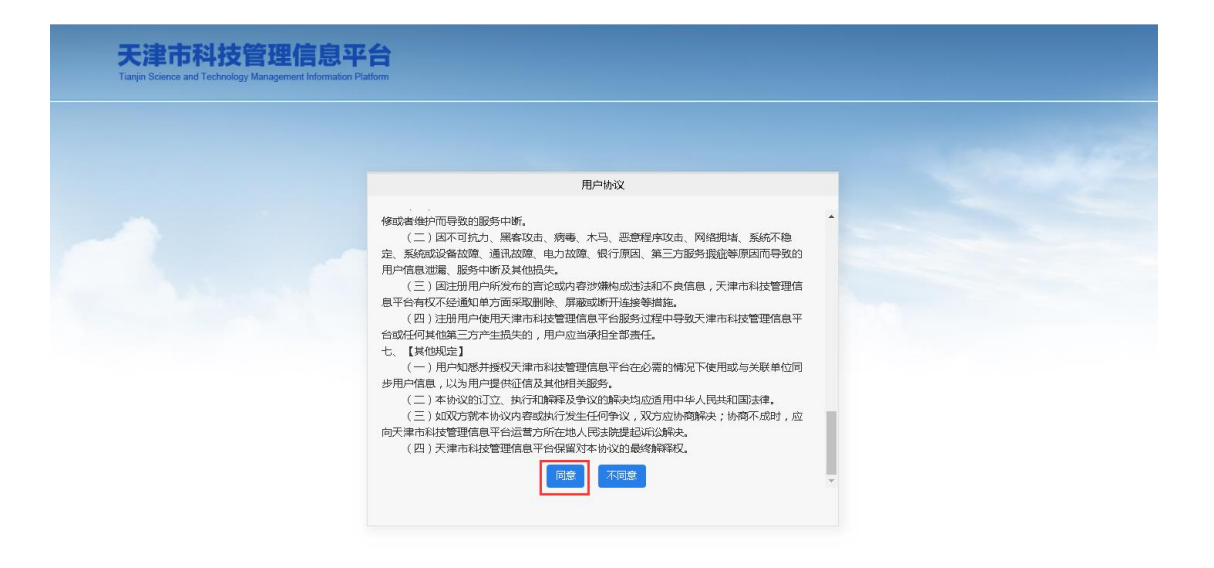

图 2-3 用户协议

建议使用 Google Chrome浏览器或360极速浏览器 天津市科学技术局主办 技术支持:天津市科学技术信息研究

|                                                                        | 近 送                                               |           |  |
|------------------------------------------------------------------------|---------------------------------------------------|-----------|--|
| <b>入</b> 填报用户注册                                                        |                                                   |           |  |
| <ol> <li>1.填报用户注册时,需要精确输入查询并透</li> <li>2.账号注册成功后,请妥善保管用户名密码</li> </ol> | 译工作单位。如果输入无法匹配工作单位名称,请先联系工作单位注册单位<br>),通免给申报适成不便。 | 管理用户。     |  |
| 管理单位:                                                                  | <b>选择</b>                                         | 填报人用户名:   |  |
| 密码 :                                                                   |                                                   | 确认密码:     |  |
| 填报人姓名:                                                                 |                                                   | 所在部门(皖系): |  |
| 证件类型:                                                                  | 浙选择                                               | 证件号码:     |  |
| 电子邮箱:                                                                  |                                                   | 手机号码:     |  |
|                                                                        |                                                   |           |  |

图 2-4 填报用户注册

填报用户填写注册信息,其中管理单位需点击"选择"按钮,页面 弹出"单位选择"功能框,输入管理单位全称进行查询,在查询结果前 勾选,点击"选择"按钮,选择管理单位。

| 单位选择                                                         | × |
|--------------------------------------------------------------|---|
| 说明:<br>1、请输入单位名称进行查询,勾选单位名称,点击"选择"按钮。<br>2、如果查不到单位,请先注册单位用户。 |   |
| 管理单位: 查询 选择                                                  |   |
| 如果查不到管理单位,需先联系所属单                                            |   |
| 位,注册单位管理用户(注册单位管理账号见                                         |   |
| <u>"用户登录&gt;单位管理用户"</u> 章节)。                                 |   |
|                                                              | r |

图 2-5 单位选择

填报人详细填写注册信息后,点击"注册"按钮,系统跳转到"提 交成功"页面。

| 天津市科技管理信息平台<br>Tarja Science and Technology Management Information Flation |
|----------------------------------------------------------------------------|
| 医 选择用户类型 医 填写注册信息 ② 提交注册信息                                                 |
| 提交成功                                                                       |
|                                                                            |
|                                                                            |
| 建议使用 Google Chrome测说器器G80极通测论器<br>天理作组型技术局中办:技术支持,天理作组型技术局部研究所             |

图 2-6 注册成功页面

填报用户注册完成后, 需由管理单位用户授权启用, 即可正常登 录系统。 2. 登录使用

天津市科技管理信息平台

填报用户通过<u>http://kjgl.kxjs.tj.gov.cn/</u>登录进入<u>系统后,可看到</u>目 前开放的所有业务子系统功能。点击"在线办理"可进入对应系统办理 业务。

| Tianjin Science and Technology Management Information Platform |                                                                |   |
|----------------------------------------------------------------|----------------------------------------------------------------|---|
|                                                                |                                                                |   |
|                                                                | 用户登录                                                           | • |
|                                                                | A 请输入用户名                                                       |   |
|                                                                | 一 清榆入密码                                                        |   |
|                                                                | ⊘ 満施入验证明 5033                                                  |   |
|                                                                | 登录                                                             |   |
|                                                                | 还没有账号?立即注册                                                     |   |
|                                                                |                                                                |   |
|                                                                | 建议使用 Google Chrome浏览器或3GD极速浏览器<br>天津市科学技术局主办 技术支持:天津市科学技术信息研究所 |   |

图 2-7 登录页面

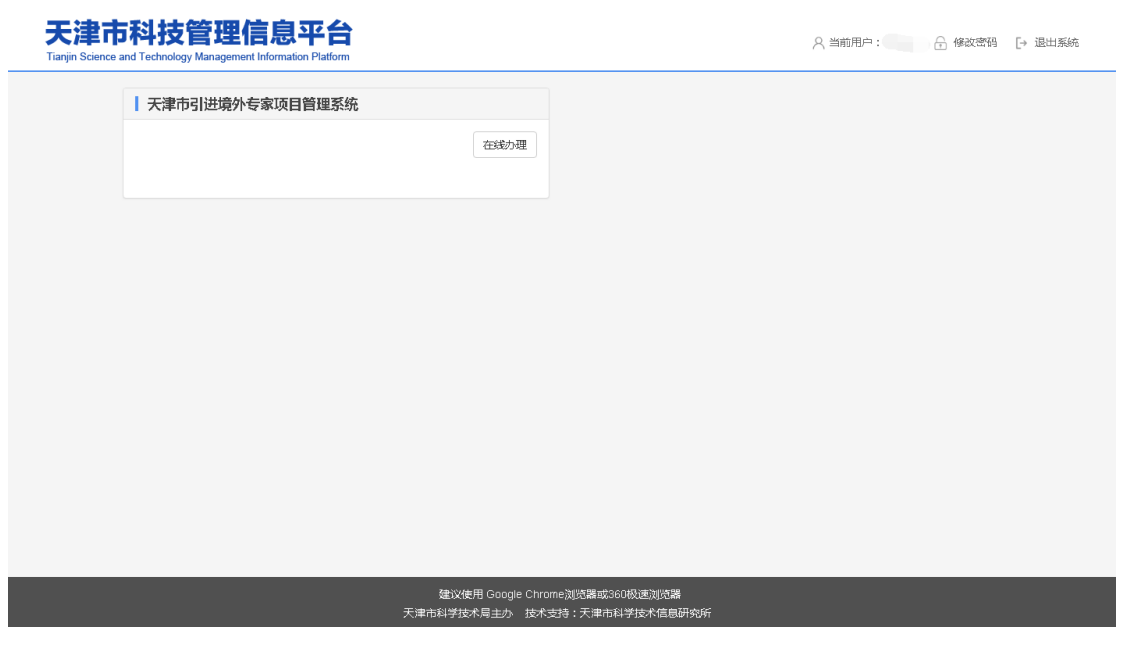

图 2-8 主页面

(二) 单位管理用户

### 1. 用户注册

单位管理用户通过 <u>http://kjgl.kxjs.tj.gov.cn/</u>进入<u>系统</u>, 点击"立即 注册"按钮,页面跳转至"选择用户类型"页面,选择"单位管理用户注 册"。同意用户协议后,进入"单位管理用户注册"页面,按照提示完 成注册。

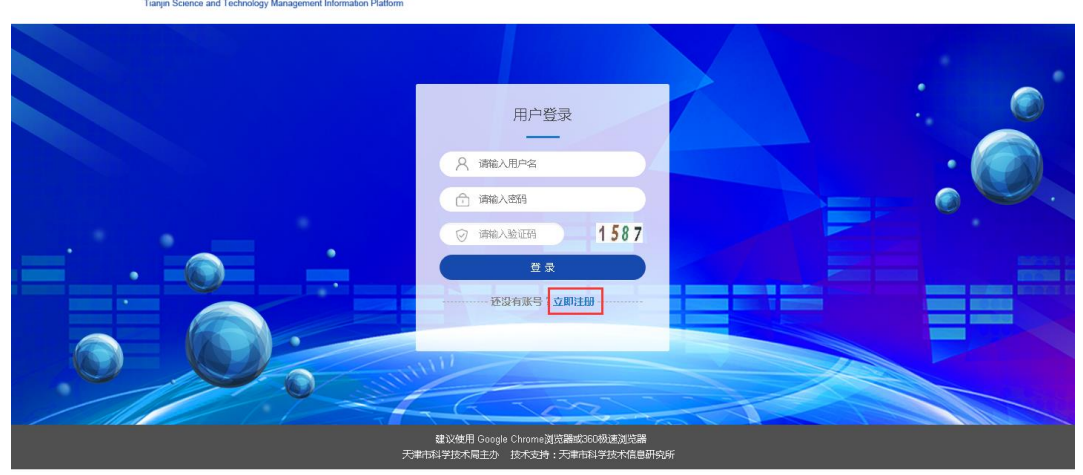

天津市科技管理信息平台

图 2-9 管理用户注册

| 天津市科技管理信息平台<br>Tarija Science and Technology Management Information Flattom |             |            |  |
|-----------------------------------------------------------------------------|-------------|------------|--|
|                                                                             | 选择用户类型 🕞 填写 | 注册信息 🔗 提交注 |  |
|                                                                             |             |            |  |
|                                                                             | R           | 8          |  |
|                                                                             | 填报用户注册      | 单位管理用户注册   |  |

| 建议使用 Google Chrome浏览端的300份速泡流器<br>天津市科学技术局主办 技术支持,无率市科学技术信息研究所 |  |
|----------------------------------------------------------------|--|
| 图 2-10 选择用户类型                                                  |  |

💼 单位用户注册 说明: 1.如果单位用户注册中读退出,请直接在登录页面输入用户名和密码继续完成注册。 2.组织机论风。诸使用半角数字填写,若有英文字母请填大写。电子邮就每手机号码将用于接收通知,请准确填写。 3.单位用户信息提交后,需要局处王管部门(区科技局)审核通过后才可以使用。 4.如果系统社规页面问题,请仅用soogle Chrone就Instruct Explorer11浏览器。 单位管理员用户名: 密码: 确认密码: 统一社会信用代码: 单位名称: 法人性质: ---请选择---٠ 法人类型: ----请选择----٠ 法定代表人: 局级(区县)主管部门: 请选择 ۲ 注册地址: ▼ ----请选择----天津市 坐落地址: 天津市 ▼ ----请选择----• 联系人姓名: 电子邮箱: 手机号码: 问题一: ٠ 请填写答案: ---请选择问题----忘记用户名、密码时,可以通过回答问题找回用户名和密码。 • 问题二: 请填写答案: ---请选择问题---٠ 请填写答案: :三鳃问 ----请选择问题---下一步

图 2-12 管理用户注册页面

| 天津市科技管理(<br>Tianjin Science and Technology Managemen | 吉思平台<br>It Information Platform                                                                                                    |  |
|------------------------------------------------------|----------------------------------------------------------------------------------------------------|--|
|                                                      | BONNY                                                                                                    |  |
|                                                      | <ul> <li>修成金融护而导致的服务中断。</li> <li>(二) 因不可防力、黑客攻击、病毒、木马、恶寒程序攻击、网络想堵、系統不稳<br/>定、系统或设备效效。通孔效效。电力效效、银行原因、第三方服务根据等原因而导致的<br/>用户信息速度。服务中断及其他因先。</li> <li>(三) 因注册用中所发布的言论或内容排爆构成忠志和不良信息,天果市科技管理信息<br/>是平名有权不经返电单中的成果的情况。原源或斯开进感导描。</li> <li>(四) 注册用中使用天津市科技管理信息平含超多过程中与爱天津市科技管理信息平<br/>含成还何其他第三方产生提失动,用户应当承担全部承任。</li> <li>(其) 其他用中使用天津市科技管理信息平含在必需的情况下使用或与关展单位间<br/>更严信息,以为用中理保证信息和其他相关超示。</li> <li>(二) 有协议的订立、执行机械释及争议的解决均应适用中华人民共和国法律。</li> <li>(三) 或权力常常执行艺术任何审议、双方应该所确决;除确不成时,应<br/>如果和其材管理信息平谷强制不成之,然而不成时,应<br/>如果和其材管理信息平台建设和认识的最终情解释以。</li> </ul> |  |

建议使用 Google Chrome浏览器或360极速浏览器 天津市科学技术局主办 技术支持:天津市科学技术信息研究#

图 2-11 用户协议

### 2. 单位管理用户登录

通过 http://xmgl.kxjs.tj.gov.cn/登录系统。

| 孟. 科技计划项目管理<br>项目中报 项目评审 项目了                                                                     | 立项 🚽 签订合同                              | 年度格                | a 一 项目验                   | àИх         |
|--------------------------------------------------------------------------------------------------|----------------------------------------|--------------------|---------------------------|-------------|
| 通知適告                                                                                             | 更多                                     |                    | 局 LOGIN 用户型               | ·           |
| 2019年天津市新一代人工智能科技重大专项项目申报受理工作进展<br>2019年天津市军民融合科技重大专项项目申报受理工作进展                                  | 2019-07-29<br>2019-07-15               | 用户名:               | 用户名                       |             |
| 2019年天津市重大疾病防治重大专项项目申报受理工作进展<br>2019年天津市创新药物和医疗器械科技重大专项项目申报受理工作进展                                | 2019-06-21<br>2019-06-21               | <b>密</b> 码:        | 379                       |             |
| 2019年天津市生态环境治理科技重大专项项目申报受理工作进展<br>2019年天津市种业科技重大专项项目申报受理工作进展<br>2019年天津市中业科技重大专项项目申报受理工作进展       | 2019-06-17<br>2019-06-14<br>2019-11-26 | 验证码:               | 验证码                       | 8052        |
| 2018年天津市科技军民融合重大专项项目申报受理工作进展<br>2018年天津市科技军民融合重大专项项目申报受理工作进展                                     | 2018-10-28                             | <u></u>            | 用户注册 天                    | 律网上办事大厅     |
| 相关文件                                                                                             |                                        | 模板下载               |                           |             |
| 市財政局市科委市科协《关于印发天津市科普专项资金管理办法的通知》(津财为<br>于津市财政科研项目资金管理办法(津财教(2017)72号)                            | 1 (2018) 4号)                           | 天津市科技计划<br>于津市科技计划 | 项目管理信息系统项目<br>项目调整协议 (模板) | 単位承诺书(模板)   |
| 天津市科技计划管理办法(津科计(2017)27号)<br>天津市科技计划管理办法(津科计(2017)27号)<br>天津市科技计划项目相关责任主体失信行为管理暂行办法(津科规(2017)10号 | )                                      | 天津市科技计划            | 项目项目实施方案(複                | <b>岐</b> () |

图 2-13 登录页面

3. 为填报用户授权

单位管理用户登录成功后,进入"用户管理"导航菜单,可以看到本单位全部填报用户的信息。如图 2-15 所示。

| ▶ 天津市都      | <b>技计</b> 1  | 创项目管I     | 目信息系  | 统        |                |         |       |                            |
|-------------|--------------|-----------|-------|----------|----------------|---------|-------|----------------------------|
| 我的工作台项目申请   | 合同签订         | 年度检查      | 项目结项  | 用户管理 单位信 | 息 科技专家         | 失信管理    |       | 单位管理员:测试单位03,您好!修改营码使用说明退出 |
| ▶ 项目负责人用户管理 | <b>二本</b>    | 单位项目负责人用户 | 管理    |          |                |         |       |                            |
|             | 用户名:<br>共查询出 | 8条记录      | 负责人效  | 铭:       | 查询             | ]       |       |                            |
|             | 序号           | 用户名       | 负责人姓名 | 手机号码     | 电子曲            | 箱       | 用户状态  | 操作                         |
|             | 1            |           |       | 1' 3     | 1              |         | 已禁用   | 账户启用 账户解绑 账户解锁 模块配置        |
|             | 2            | 1         |       | 1        | 5              |         | 已禁用   | 账户启用 账户解掷 账户解锁 模块配置        |
|             | 3            | c         |       | T        | 52             |         | 已禁用   | 账户启用 账户解掷 账户解锁 模块配置        |
|             | 4            |           |       |          | H <sup>r</sup> | 1       | 已启用   | 账户禁用 密码重置 账户解绑 账户解锁 模块配置   |
| A           | 5            | tes       |       |          | >              |         | 已启用   | 账户禁用 密码重置 账户解掷 账户解锁 模块配置   |
| 技           | 6            | d         |       | <b></b>  | £              |         | 已禁用   | 账户启用 账户解掷 账户解锁 模块配置        |
| <b>小</b> 支持 | 7            | c         |       |          | ŧ              |         | 已禁用   | 账户启用 账户解掷 账户解锁 模块配置        |
|             | 8            |           |       |          |                |         | 已禁用   | 账户启用 账户解掷 账户解锁 模块配置        |
|             |              |           |       |          | 共8条记录 共1       | 页 当前第1页 | 首页 末页 |                            |

图 2-14 填报人用户管理页面

点击"账户启用"激活该填报用户。

| ▶<br>▶■ 天津市科技计划项目管理信息系统 |       |            |       |          |           |         |       |                                       |
|-------------------------|-------|------------|-------|----------|-----------|---------|-------|---------------------------------------|
| 我的工作台项目申请               | 合同签订  | 年度检查       | 项目结项  | 用户管理 单位信 | 追 科技专家    | 失信管理    |       | 单位管理员:测试单位03,您好!修改密码使用说明 退出           |
| ▶ 项目负责人用户管理             | 🗖 本鲜  | 单位项目负责人用 P | 口管理   |          |           |         |       |                                       |
|                         |       |            |       |          |           |         |       |                                       |
|                         | 用户名:  |            | 负责人处  | 生名:      | 查询        |         |       |                                       |
|                         | 共查询出8 | 条记录        |       |          |           |         |       |                                       |
|                         | 序号    | 用户名        | 负责人姓名 | 手机号码     | 电子邮       | 箱       | 用户状态  | 操作                                    |
|                         | 1     |            |       | 1' 3     | 1         |         | 已禁用   | 账户启用 账户解绑 账户解锁 模块配置                   |
|                         | 2     | 1          |       | 1        | 5         |         | 已禁用   | 账户启用 账户解掷 账户解锁 模块配置                   |
|                         | 3     | c          |       |          | 52        |         | 已禁用   | 账户启用 账户解绑 账户解锁 橫块配置                   |
|                         | 4     |            |       |          | IF .      | 1       | 已启用   | 影户蒙用 密码重置 账户解缆 账户解锁 模块配置              |
| •                       | 5     | tes        |       |          | ×         |         | 已启用   | 账户業用 密码重置 账户解缆 账户解锁 模块配置              |
| 世                       | 6     | d          |       |          | ٤         |         | 已禁用   | 账户启用 账户解缆 账户解锁 模块配置                   |
| 个支持                     | 7     | c          |       |          | ŧ         |         | 已禁用   | 账户启用 账户解缆 账户解锁 模块配置                   |
|                         | 8     | · 5        |       |          |           |         | 已禁用   | 账户启用 账户解缆 账户解锁 模块配置                   |
|                         | · · · |            |       |          | 共8条记录 共17 | 5 当前第1页 | 首页 末页 | · · · · · · · · · · · · · · · · · · · |

图 2-15 账户启用

在用户列表操作列中,单位管理用户选择"模块配置"链接,可以 对填报用户授予系统访问权限。如图 2-16 所示。勾选对应的子系统, 该填报用户就有访问对应子系统的权限。

| 我的工作台项目申请    | 合同签订           |          |       |        |     |           |       |       |                                 |
|--------------|----------------|----------|-------|--------|-----|-----------|-------|-------|---------------------------------|
|              |                | 年度检查     | 项目结项  | 用户管理 单 | 地信息 | 科技专家      | 失信管理  |       | 单位管理员:测试单位03,忽好1修改密码使用说明退出      |
| ▶ 项目负责人用户管理  | 📰 本单           | 位项目负责人用户 | 管理    |        |     |           |       |       |                                 |
|              | 用户名:<br>共查询出89 | 条记录      | 负责人始  | 4名:    |     | 查询        |       |       |                                 |
|              | 序号             | 用户名      | 负责人姓名 | 手机号码   |     | 电子邮箱      | â     | 用户状态  | 操作                              |
| (K))         | 1              |          |       | 1'     | 3 1 |           |       | 已禁用   | 账户启用 账户解缆 账户解锁 模块配置             |
| 9            | 2              | 1        |       | 1      | 5   |           |       | 已禁用   | 账户启用 账户解掷 账户解锁 模块配置             |
|              | 3              | c        |       | T      | 52  |           |       | 已禁用   | 账户启用 账户解绑 账户解锁 模块配置             |
|              | 4              |          |       | T      | IF. |           | 1     | 已启用   | <u>账户禁用</u> 密码重置 账户解绑 账户解锁 模块配置 |
|              | 5              | tes      |       |        | >   |           |       | 已启用   | <u>账户禁用</u> 密码重置 账户解绑 账户解锁 模块配置 |
| 技            | 6              | d        |       |        | ٤   |           |       | 已禁用   | 账户启用 账户解缆 账户解锁 模块配置             |
| 个 <u>支</u> 持 | 7              | ¢        |       |        | Ę   |           |       | 已禁用   | 账户启用 账户解缆 账户解锁 模块配置             |
|              | 8              | ( )      |       |        | ,   |           |       | 已禁用   | 账户启用 账户解缆 账户解锁 模块配置             |
|              |                |          |       |        |     | 共8条记录 共1页 | 当前第1页 | 首页 末页 |                                 |

图 2-16-1 模块配置

| 模块配置             | × |
|------------------|---|
| 系统模块             |   |
| ■天津市科技计划项目管理信息系统 |   |
| □天津市引进境外专家项目管理系统 |   |
| 保存取消             |   |
|                  |   |

图 2-16-2 模块配置页面

# 三、 项目申报

(一) 补填用户信息

填报用户登录系统后,点击"天津市引进境外专家项目管理系统" 的"在线办理"按钮进入系统。

#### 天津市科技管理信息平台

○ 当前用户: □ □ □ 修改密码 □ 退出系统

| 天津市引进境外专家项目管理系统 | 在线办理                                                                         |  |  |  |  |  |
|-----------------|------------------------------------------------------------------------------|--|--|--|--|--|
|                 |                                                                              |  |  |  |  |  |
|                 |                                                                              |  |  |  |  |  |
|                 |                                                                              |  |  |  |  |  |
|                 |                                                                              |  |  |  |  |  |
|                 |                                                                              |  |  |  |  |  |
|                 | 建议使用 Google Chrome 浏览器 或Internet Explorer 11<br>天津市科学技术局主办 技术支持:天津市科学技术信息研究所 |  |  |  |  |  |
|                 |                                                                              |  |  |  |  |  |

#### 图 3-1 系统主页面

如用户首次使用该系统,系统自动跳转至单位信息页面。用户需

# 要进行项目单位信息补填。单位信息页面如下图所示:

|            | 项目单           | 位信息表       |                                               |
|------------|---------------|------------|-----------------------------------------------|
| 单位名称*      | 测试单位03        |            |                                               |
| 单位主管部门*    | 天津市红桥区科学技术委员会 | 单位所属部门     | <ul> <li>天津市(滨海新区除外)</li> <li>滨海新区</li> </ul> |
| 单位性质 *     | 国有 🔹          |            |                                               |
| 行业领域(大类) * | 制造业           | 行业领域(小类)*  | 食品制造・                                         |
| 项目单位简介*    | 测试单位03项目单位简介  |            |                                               |
| 统一社会信用代码   |               | 固定资产(万元) * | 1000                                          |
| 员工数量*      | 50            | 技术人员数量*    | 25                                            |
| 邮政编码 *     | 300000        | 通讯地址★      | 测试单位03通讯地址                                    |
| 联系人姓名 *    |               | 联系人职务*     | 无                                             |
| 联系人电话 *    |               | 单位网址       |                                               |
| 联系人座机      |               |            |                                               |
|            | ¢             | 辞          |                                               |

图 3-2 补填单位信息

(二) 新增申报项目

用户补填完单位信息后可以进入项目申报界面。

|                            | Ę                                       | 聿市引进境               | 里系统                                  | 1, 1011<br>1, 1011<br>1, 1011<br>1, 1011<br>1, 1011 |                   |          |  |  |
|----------------------------|-----------------------------------------|---------------------|--------------------------------------|-----------------------------------------------------|-------------------|----------|--|--|
|                            |                                         |                     |                                      | Kle                                                 |                   | ų IIIų 💼 |  |  |
|                            |                                         |                     |                                      | 120                                                 |                   |          |  |  |
| 单位信息                       | 项目申报 项目启动 专家实                           | 2更 工作安排 项目结项        | 总结汇总 项目汇总 项目                         | аки                                                 |                   |          |  |  |
| 单位信息<br>【 <b>Q 增</b><br>序号 | 项目申报 项目启动 专家3                           | 理 工作安排 项目结项<br>项目名称 | 总结汇总 項目汇总 項目<br>項目単位                 | <b>国取消</b><br>审批状态                                  | 操作                |          |  |  |
| 单位信息<br>序号<br>1            | 道田中根 項目記动 专家3<br>50<br>SXCM202000000003 | 項目名称<br>利技商編項目      | (株式)には 項目には 項目<br>項目単位<br>別は12年(203) | <b>审批状态</b><br>项目暂存                                 | 操作:<br>4412 第775分 |          |  |  |

图 3-3 项目申报

点击"增加"按钮进入项目申报页面,分别填写项目基本信息、来 华专家信息、预算经费信息、项目绩效预估、申报单位自评专家信息、 并上传承诺书附件和其他附件。填写完成后点击"保存"按钮保存项目 信息,如果未填写完需要关闭页面可以点击"暂存"按钮。暂存或保存 后在项目申报列表中显示已填写的项目,已填写完整并保存的项目可 以进行编辑、提交、下载、删除等操作。

用户可以点击信息名称旁边的问号,来查看需要填写信息的说明, 并按照说明填写项目信息。

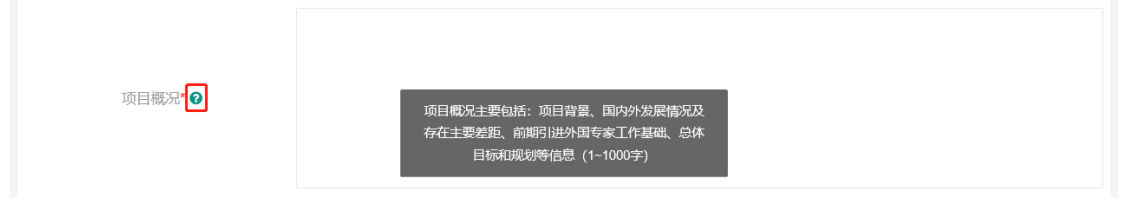

图 3-4 查看申报信息说明

(三) 项目基本信息

项目基本信息部分主要填写项目基本情况,请申报单位照实填写。

项目年度为系统生成不可修改。行业(大类)、行业(小类)、学科(大类)、学科(小类)四项可根据输入内容匹配查询,系统匹配出结果,点击列表中的最接近选项即可。

|                   | 化学工程           | ^ |             |      |   |
|-------------------|----------------|---|-------------|------|---|
| 项目基本信息            | 土木建筑工程         |   |             |      |   |
| - 项目名称 * ?        | 动力与电气工程        |   | 项目年度* ?     | 2020 |   |
|                   | 水利工程           | L |             |      |   |
| 是否有效期内的天津市引智示范基地* | 交通运输工程         | L |             |      |   |
| 项目类别*             | 自然科学相关工程与技术    | L |             |      |   |
|                   | 信息与系统科学相关工程与技术 | L |             | [].  |   |
| 行业领域(大类)*3        | 冶金工程技术         | ~ | 行业领域(小类)* 🛛 | 请选择  | * |
| 学科(大类) 🝞          | 工程 × ▲         |   | 学科(小类) 🝞    | 请选择  | ~ |
|                   |                |   |             |      |   |

图 3-5 填写行业、学科

用户选择"是否有效期内的天津市引智示范基地"为"是"时,必须 填写命名年度。有效期内的基地,项目类别选项中将增加"引智成果 示范推广项目",可申报该类项目。

| 是否有效期内的天津市引智示范基地* | • 是 ) 否              | 命名年度*       | 2018       |
|-------------------|----------------------|-------------|------------|
| 项目类别*             | 请选择                  |             |            |
| 行业领域(大类)* 🚱       | 首席境外专家项目             | 行业领域(小类)* 🛛 | 集水、水处理与水供应 |
| 学科(大类) 🖸          | 高端境外专家项目<br>急需境外专家项目 | 学科(小类) 🕑    | 计算机系统结构    |
| 项目负责人-姓名*         | 引智成果示范推广项目           | 项目负责人-联系电话* |            |

图 3-6 引智示范基地

用户在项目类别中,如选择引智成果示范推广项目,则在预算经费信息-来华专家经费表中,可填写引智成果示范推广项目经费信息。

| 引智成果示范推广项目      |            |                                           |
|-----------------|------------|-------------------------------------------|
| 新技术、新品种引进费 (万元) | 试验转化费 (万元) |                                           |
| 技术培训费 (万元)      | 成果展示费 (万元) |                                           |
| 成果宣传推介费 (万元)    |            | ● 「「「」」 「「」 「」 「」 「」 「」 「」 「」 「」 「」 「」 「」 |

图 3-7 预算经费信息-来华专家经费表

### (四) 来华专家信息

用户可以通过点击"添加"按钮来新增专家信息。填写完专家信息 后点击保存按钮,保存专家信息。保存之后该专家显示来华专家列表 中。用户可以查看、编辑、删除已添加的来华专家信息。

| 来华 | 来华专家信息 |            |      |    |          |  |  |  |  |
|----|--------|------------|------|----|----------|--|--|--|--|
| 添加 |        |            |      |    |          |  |  |  |  |
| 序号 | 专家姓名   | 出生年月       | 职务职称 | 电话 | 操作       |  |  |  |  |
| 1  | 张专家    | 2019-11-19 | 1    |    | 編輯 查看 删除 |  |  |  |  |

#### 图 3-8 来华专家信息

| 需要引及对产 | 智工作解决的问题<br>#品评价和市场预则<br>* ❷ |            |      |           |      |                  |     |
|--------|------------------------------|------------|------|-----------|------|------------------|-----|
|        | 信息添加                         |            | _    |           |      | — 🛛 ×            |     |
| 来华专    |                              |            | 来华专家 | 家信息       |      |                  |     |
| 添加     | 专家姓名*                        |            |      |           | 上传图片 | ŧ                |     |
| 序号     | 出生年月*                        | yyyy-MM-dd |      | 照片        |      |                  | 作   |
| 1      | 性别*                          | 请选择        | Ŧ    |           |      |                  | 着…  |
|        | 国别/地区* €                     | 请选择        | v    | 护服号码*     |      |                  |     |
| 预算经    | 职务/职称 *                      |            |      | 专家层级      | 请选择  | Ŧ                |     |
| 添加     | 毕业院校 •                       |            |      | 最高学历·     | 请选择  | Ŧ                |     |
| 序号     | 学位*                          | 请选择        | v    | 所属专家组织    |      |                  | i/F |
|        | 专业(大类)* 📀                    | 请选择        | Ŧ    | 专业(小类)* 🚱 | 请选择  | Ŧ                |     |
|        | 谨信批计                         |            |      | 由沃        |      |                  | ·   |
| 预算经    |                              |            |      |           |      | <del>順定</del> 取消 |     |
| 单位面    | C富经费(万元)*                    |            |      | 拟聘专家人数    | 1    |                  |     |
| 1      | 专家来华次数                       |            |      | 申请资助经费(万元 |      |                  |     |

图 3-9 来华专家信息填报页

选择上传附件类型,点击"选择文件",上传相关内容。

| 添加附件                                                                                                    | ×                                                                     |
|----------------------------------------------------------------------------------------------------|-----------------------------------------------------------------------|
| 附件类型                                                                                                    | 发表论文目录                                                                |
| 选择文件                                                                                                    | 发表论文目录                                                                |
| 其他说明性文件扫描后上传<br>(1)发表论文目录:作者、年份、题目、期刊<br>(2)3篇代表性论文;<br>(3)出版专著封面及目录:著者、年份、书名<br>(4)授权发明专利证书,发明人、年份、专利<br>(5)获奖项目清单及奖励证书,清单应列清:2<br>间、获奖者名单; | 代表性论文<br>出版专著封面及目录<br>各種 授权发明专利证书<br>获奖项目清单及奖励证书<br>其他成果的原始证明材料<br>各種 |
| (6)其他成果的原始证明材料。<br>相关附件材料的电子版要求                                                                                                    |                                                                       |
| 上述附件的电子材料只需按引又要求提供相关供原始材料。                                                                                                    | 天材料查询索5Ⅰ,凡不能由互联网获得的证明材料请提 ✓                                           |
|                                                                                                    | 确定取消                                                                  |

图 3-10 来华专家信息添加附件页

### (五) 预算经费信息-来华专家经费

用户可以通过点击"添加"按钮来新增来华专家经费信息。点击专 家姓名列表,列表中可以选择"来华专家信息"中已添加的专家姓名。 预计在华工作天数用户根据情况自行选择,选择后系统自动计算出天 数。住宿费每人每天不能超过 0.07 万元,咨询费每人每天不能超过 0.1 万元。经费信息填写完毕后,点击"确定",完成该专家经费的填 报。填写完成点击确定按钮之后,该专家经费显示来华专家经费列表 中。

| 信息添加                    |            |                         | — ⊠ ×      |
|-------------------------|------------|-------------------------|------------|
|                         | 预算经费信息     | -来华专家经费                 |            |
| 专家姓名*                   | 请选择        | 来华次序                    |            |
| 预计在华工作起止日期*             | 请选择        | 工作天数                    |            |
| 旅费(万元)                  | 张专家        | 住宿费(万元)                 |            |
| 其他费用 (万元)               |            | <u>工</u> 薪或咨询费 <b>*</b> | ● 工薪 ○ 咨询费 |
| ( 工薪补帖 ) 申请资助(万元)       |            | (工薪补贴)合同约定金额(万元)        |            |
| 小计 (万元)                 |            |                         |            |
|                         |            |                         |            |
|                         |            |                         |            |
|                         | 图 3-11 新增来 | 华专家经费信息                 | 确定取消       |
| www.dote.com/100.com/as |            |                         |            |

| 添加         予要数名         未未次非         工作天数         小计(万元)         操作           1         活売率         1         63         8         60         60         60         60         60         60         60         60         60         60         60         60         60         60         60         60         60         60         60         60         60         60         60         60         60         60         60         60         60         60         60         60         60         60         60         60         60         60         60         60         60         60         60         60         60         60         60         60         60         60         60         60         60         60         60         60         60         60         60         60         60         60         60         60         60         60         60         60         60         60         60         60         60         60         60         60         60         60         60         60         60         60         60         60         60         60         60         60         60 | 预算 | 轻要信息-来华专家 | 经费   |      |         |              |
|----------------------------------------------------------------------------------------------------|----|-----------|------|------|---------|--------------|
| 序号         专家站名         未平众非         工作天数         小计(万元)         操作           1         近安京         1         63         8         編目         80                                                                                                    | 34 | ba        |      |      |         |              |
| 1 張母家 1 63 8 👊 👥                                                                                                    | 序号 | 专家姓名      | 操纵灾库 | 工作天政 | 小社 (万元) | 操作           |
|                                                                                                    | 1  | 张母家       | 1    | 63   | 8       | 400 103 1030 |

#### 图 3-12 来华专家经费列表

预算经费信息-总计表和天津市引进国(境)外专家项目表中用 户需要填写单位配套经费。其余信息由系统根据用户填写的来华专家 经费信息自动计算。

| 预算經  | 圣费信息-来华专家   | 经费   |      |            |            |
|------|-------------|------|------|------------|------------|
| 添加   |             |      |      |            |            |
| 序号   | 专家姓名        | 来华次序 | 工作天数 | 小计 (万元)    | 操作         |
| 1    | 张专家         | 1    | 63   | 8          | 编辑  查看  删除 |
|      |             |      |      |            |            |
| 预算组  | 圣费信息-总计     |      |      |            |            |
| 单    | 位配套经费(万元)*  | 123  |      | 拟聘专家人数     | 1          |
|      | 专家来华次数      | 1    |      | 申请资助经费(万元) | 8          |
| 天津市引 | 別进国(境)外专家项目 |      |      |            |            |
|      | 旅费 (万元)     | 2    |      | 住宿费(万元)    | 2          |
|      | 咨询费 (万元)    | 0    |      | 工薪 (万元)    | 2          |
|      | 其他费用 ( 万元 ) | 2    |      |            |            |

#### 图 3-13 预算经费信息-来华专家经费

### (六) 项目绩效预估

用户可以点击"添加"按钮来新增项目绩效预估信息。用户根据项目情况自行填写项目绩效预估表。填写完成点击保存按钮。

| 旅雪     | 慶(万元)       |      | 住宿费(万元)   |        |    |
|--------|-------------|------|-----------|--------|----|
| 咨询     | 费 ( 万元 )    |      | 工薪(万元)    |        |    |
| 其他想    | 睍(万元)       |      |           |        |    |
|        |             |      |           |        |    |
| 项目绩效预  | 页估          |      |           |        |    |
| 添加     | J           |      |           |        |    |
| 序号     | 质量指标        | 时效指标 | 服务对象满意度指标 | 评审专家评分 | 操作 |
|        |             |      | 无数据       |        |    |
|        |             |      |           |        |    |
| 申报单位自  | 目评专家信息(3~5人 | ()   |           |        |    |
| (新市)   |             |      |           |        |    |
| 708/04 |             |      |           |        |    |

图 3-14 项目绩效预估

| +- 正則し銀行王校(7月7日) |                                      |                                                |                 |      |
|------------------|--------------------------------------|------------------------------------------------|-----------------|------|
| 专家来华次数           |                                      | 申请受助经费(万元)                                     |                 |      |
| 天津市引进国(境)外专家     | 项目                                   |                                                |                 |      |
| 信息添加             |                                      |                                                | - 🖾 ×           |      |
| eae<br>1         | <sup>4</sup> क <sup>*</sup> <b>⊘</b> |                                                |                 |      |
|                  | 二级指标                                 | 三级指标                                           | 指标值             |      |
| <b>项目绩</b>       | F-84542                              | 指标1:聘请国(境)外专家技术水平和行业影响力(0-10<br>分)*            |                 |      |
| 添加               | 007818404                            | 指标2:引进副高级职称以上专家或国外知名企业、机构高级<br>技术、管理人员人次*      |                 |      |
| 序号               |                                      | 指标1:通过引进专家开展科学研究、解决具体技术或管理问题的难度、水准和完成度(0-10分)* | 31:             |      |
|                  | 时效指标                                 | 指标2:人才培养数量*                                    |                 |      |
| 山坦岡              |                                      | 指标3:专利申请、论文发表数量*                               |                 |      |
| 14-11人中          | 成本指标                                 | 指标1:聘请国(境)外专家人均资助经费(万元)*                       | -               |      |
| 78/14            |                                      |                                                | <b>确定</b> 取消    |      |
| -10802           | -                                    | くますに、「おおから」                                    | V SPYDIAL SHETP |      |
|                  |                                      | 无数增                                            |                 | € 暫7 |
| 由报单位自评专家意见。      |                                      |                                                |                 |      |

图 3-15 项目绩效预估

### (七) 申报单位自评专家信息

用户可以点击添加按钮来新增自评专家信息。用户根据项目情况 自行填写自评专家信息。填写完点击保存按钮。自评专家至少添加3 人,最多添加5人。

添加自评专家信息后,填写自评专家意见。

| 添加       |        |      |      |      |    |  |  |  |
|----------|--------|------|------|------|----|--|--|--|
| 序号       | 专家姓名   | 专家单位 | 专家职务 | 专家电话 | 操作 |  |  |  |
| 无数据      |        |      |      |      |    |  |  |  |
| 申报单位自评专家 | ₹意见* 🛛 |      |      |      |    |  |  |  |
|          |        |      |      |      |    |  |  |  |
|          |        |      |      |      |    |  |  |  |
|          |        |      |      |      |    |  |  |  |
|          |        |      |      |      |    |  |  |  |

#### 图 3-16 申报单位自评专家信息

| 申报单位白 | 评专家信息(3~5人) |       |         | _     |          |
|-------|-------------|-------|---------|-------|----------|
| 信息    | 見添加         |       |         | — 🖾 × |          |
|       |             | 申报单位自 | 目评专家信息  |       |          |
| 序号    | 专家姓名*       |       | 专家电话*   |       | 計        |
|       | 专家单位 *      |       | 专家职务* 🛛 |       |          |
| 申报单位自 | 专家职称* 🛛     |       |         |       |          |
|       |             |       |         |       |          |
|       |             |       |         |       |          |
|       |             |       |         |       |          |
|       |             |       |         |       |          |
|       |             |       |         |       |          |
|       |             |       |         |       | 语语书档     |
| 承认    |             |       |         |       | and Dise |
|       |             |       |         | 确定取消  |          |
|       |             |       |         | 选择文件  | 开始。      |

#### 图 3-17 申报单位自评专家信息

(八) 附件上传

用户点击"承诺书附件"右上角的"下载承诺书模板",填写、签字、 盖章并扫描后,点击"选择文件"选择承诺书扫描件,点击"开始上传" 按钮,上传扫描件。

其他附件用户根据项目情况自行上传。

| 承诺书附件* 🕢 |     |    |           |
|----------|-----|----|-----------|
|          | 文件名 | 状态 | 操作        |
| 甘宁财化     |     |    | 选择文件 开始上传 |
| 具匕附件 🔮   | 文件名 | 状态 | 操作        |

图 3-18 附件上传-承诺书

| 17                   |               |                             | X          | 17.11   |
|----------------------|---------------|-----------------------------|------------|---------|
| ← → ~ ↑ 🛄 > 此电脑 > 桌面 | ٽ ~           | 搜索"桌面" ク                    | 专家电话       | 操作      |
| 组织 ▼ 新建文件夹           |               | 1== 🕶 💷 🤇                   |            |         |
| A (1)(2)(2)          | 名称            | 修改日期                        |            |         |
| ☞ 快速访问               |               | 2019/7/2 15:10              |            |         |
| 🔜 此电脑                |               | 2019/10/16 11:56            | 5          |         |
| 🛃 视频                 |               | 2019/10/10 15:06            | 5          |         |
| ▶ 图片                 |               | 2019/11/20 10:42            | 2          |         |
| 🗟 文档                 |               | 2019/11/20 10:42            | 2          |         |
| ➡ 下载                 |               | 2019/9/29 10:48             |            |         |
| ♪ 音乐                 |               | 2019/11/25 14:4:            | 3          |         |
|                      | ♥ ·           | 2019/11/15 9:23             | 7          |         |
| 🏪 本地磁盘 (C:)          | E HIMANE DJPS | 2013/11/23 13.17            |            |         |
| 🕳 本地磁盘 (D:)          |               |                             | 22452-5-14 |         |
| 🕳 本地磁盘 (E:)          |               |                             | 四年又件 775月  |         |
|                      | •             |                             | 操作         |         |
| 文件名(N): 申报承诺书.j      | pg ~          | 自定义文件 (*.jpg;*.png;*.pdf) ~ |            |         |
|                      |               | 打开(Q) 取消                    |            | 选择文件 开始 |
| 立件空                  |               | 状态                          | …」         |         |

图 3-19 附件上传-承诺书

|         |           |            |     |    | C    | 开始上传 |
|---------|-----------|------------|-----|----|------|------|
| 诺书附件* ∂ | 文件名       | 状态         |     | 操作 |      |      |
|         | 申报承诺书.jpg | 4 <u>4</u> | 待上传 |    | 删除队列 |      |
|         |           |            |     |    | 选择文件 | 开始上传 |
| ξEM1+ ♥ | 文件名       |            | 状态  | ł  | 操作   |      |
|         | 文件名       |            | 状态  | ł  | 操作   |      |

#### 图 3-20 附件上传-承诺书

| →注土附///* ●  | 文件名       | 状态   | 操作 |              |      |
|-------------|-----------|------|----|--------------|------|
|             | 申报承诺书.jpg | 上传成功 | 删除 | 文件 下载文件 在线预览 |      |
| +++->0/+//4 |           |      |    | 选择文件         | 开始上传 |
| 具L则件 ♥      | 文件名       |      | 状态 | 操作           |      |
|             |           |      | _  |              |      |
|             |           | 保存   |    |              |      |

图 3-21 附件上传-承诺书

(九) 申报材料下载回传

项目填写完毕并保存成功后,可在"项目申报"标签的项目列表中, 点击"下载"按钮,下载填报信息。

| 单位信息 | 项目申报  | 项目启动        | 专家变更  | 豆 工作安排     | 项目结项 | 总结汇总 | 项目汇总   | 项目取 | 消     |    |        |    |      |
|------|-------|-------------|-------|------------|------|------|--------|-----|-------|----|--------|----|------|
|      |       |             |       |            |      |      |        |     |       |    |        |    |      |
| Q, 增 | ЪП    |             |       |            |      |      |        |     |       |    |        |    |      |
| 序号   | M     | 系统序号        |       | 项目名        | 称    |      | 项目单位   |     | 审批状态  | 操作 |        |    |      |
| 1    | GDXM2 | 20200000000 | 1     | 引进专家项      | 5目01 | 772  | 则试单位03 |     | 项目待提交 | 编辑 | 提交下载   | 删除 | 申报详情 |
| 2    | SXXM2 | 20200000000 | 3     | 111        |      | 772  | 则试单位03 |     | 项目暂存  | 编辑 | 暂存详情 删 | ÷  |      |
| 3    | YZXM2 | 20200000000 | 1     | 引进专家项      | 5目01 | 777  | 则试单位03 |     | 项目暂存  | 编辑 | 暂存详情 删 | £  |      |
| < 1  | > 到第  | 1 页         | 确定 共3 | 条 10 条/页 ✔ |      |      |        |     |       |    |        |    |      |

图 3-22 申报材料下载

### 填写下载文件最后一页见下图,签字、盖章并扫描为 pdf 文件。

| 项目名称              | 引进专家项目 01 |      |      |      |      |
|-------------------|-----------|------|------|------|------|
| 项目单位              | 测试单位 03   | 项目类别 | 高端境  | 协专家  | 项目   |
| 项目单位意             | 《见:       |      |      |      |      |
|                   |           |      |      |      |      |
|                   |           |      |      |      |      |
| 项目单位 <sup>‡</sup> | :管负责人签字:  |      |      |      |      |
| 四久.               |           |      |      |      |      |
| 45.97:            |           |      |      |      |      |
|                   |           |      |      |      |      |
|                   |           |      | 年    | 月    | H    |
|                   |           | (独)  | 立法人工 | 页目单位 | 拉公章) |
|                   |           |      |      |      |      |

#### 图 3-23 扫描页图示

点击"提交"按钮,进入上传签章页。点击"选择文件",选择待上 传文件。点击"上传并提交"按钮,完成项目申报,等待审批结果。

| 单位信息 | 项目申报  | 项目启动         | 专家变更  | 工作安排   | 项目结项 | 总结汇总 | 项目汇总   | 项目取消 |       |       |        |      |  |
|------|-------|--------------|-------|--------|------|------|--------|------|-------|-------|--------|------|--|
|      |       |              |       |        |      |      |        |      |       |       |        |      |  |
| Q, 增 | IA    |              |       |        |      |      |        |      |       |       |        |      |  |
| 序号   | 2     | 系統序号         |       | 项目名利   | я́   | 1    | 项目单位   |      | 审批状态  | 操作    |        |      |  |
| 1    | GDXM2 | 202000000004 |       | 科技专家主  | 助    | 汃    | 1试单位03 |      | 项目待提交 | 编辑 提交 | 下載  删除 | 申报详情 |  |
| < 1  | > 到第  | 1页           | € 共1条 | 10条页 🔻 |      |      |        |      |       |       |        |      |  |

图 3-24 申报材料提交

| 信息         |     |            | - 🛛 × |
|------------|-----|------------|-------|
|            |     | 选择文件 上传并提交 |       |
| 请上传《签章页》 😢 | 文件名 | 状态         | 操作    |
|            |     | 未上传文件      |       |
|            |     |            |       |
|            |     |            |       |
|            |     |            |       |

图 3-25 签章文件上传

# 四、项目启动

项目获得批复后可以进行项目启动。用户进入项目启动页面,选择状态为"审批通过"的项目,点击"项目启动",启动项目。

|      |        |         |             |       |            |      |      |      | THE REAL PROPERTY IN                   |
|------|--------|---------|-------------|-------|------------|------|------|------|----------------------------------------|
|      |        | 天演      | 津市引         | 进境    | 外专家        | え」页目 | 管理   | 系统   |                                        |
| 单位信息 | 项目申报项  | 目启动 专家变 | E Ifresh    | 项目结项总 | 清汇总 项目汇总   | 项目取消 | •    |      | 111111 1 1 1 1 1 1 1 1 1 1 1 1 1 1 1 1 |
| 序号   | 项目编号   | 项目名称    | 项目单位        | 项目类别  | 启动时间       | 资助类型 | 获批金额 | 审批状态 | 操作                                     |
| 1    |        |         | 测试单位03      | 高端境外  | 2019-12-10 | 资助   | 87   | 审批通过 | 申报详情 项目启动                              |
| < 1  | > 刑題 1 | 页 确定 共  | 1 金 10 多页 🔻 |       |            |      |      |      |                                        |

#### 图 4-1 项目启动

# 五、专家变更

已启动的项目如需进行专家变更,在项目启动页面点击"专家 变更"按钮,弹出专家变更页面。

用户需选择专家变更类型。如果变更类型为"新增",则要填写 新专家的信息;如果变更类型为"替换",则要填写变更前的专家和 变更后的专家信息;如果变更类型为"删除",则选择需要删除的专 家名称,填写原因。

填写完专家变更信息后,点击"保存"按钮后,相关变更信息将 在专家变更列表中显示。填报用户点击"提交"按钮,提请市科技局 审批。审批通过后,专家变更信息状态变为"变更已审核";由市科 技局退回修改的,状态变为"变更返回修改",由用户点击"编辑"按 钮进行修改后,重新提交。

|      | _        |          |    | •K               |      |            |             | 0        |       | h 100 a 11    |
|------|----------|----------|----|------------------|------|------------|-------------|----------|-------|---------------|
| 单位信息 | 项目申报     | 项目启动 专家  | e更 | <u>へ</u><br>工作安排 | 项目结项 | 总结汇总 项目    | <br> 汇总 项目取 | 湖        |       | N 101 N 101 P |
| 序号   | 项目编号     | 项目名称     | 项目 | 单位               | 项目类别 | 启动时间       | 资助类型        | 获批金额     | 审批状态  | 操作            |
| 1    | 1        | 12345678 |    |                  | 高端境外 | 2019-11-20 | 不资助         |          | 审批通过  | 申报详情项目启动      |
| 2    | WZC201   | 项目测111   |    |                  | 引智成果 | 2019-11-06 | 资助          | 11       | 项目已启动 | 申报详情 专家变更     |
| 3    | 19110701 | 测试项目03   |    |                  | 急需境外 | 2019-11-07 | 不资助         | 50       | 项目已启动 | 申报详情 专家变更     |
| 4    | 1111     | 项目0905   |    | . ~              | 首席境外 | 2019-11-13 | 不资助         | 9999.999 | 审批通过  | 申报详情项目启动      |
| 5    | 111      | 123123   |    |                  | 高端境外 | 2019-11-20 | 不资助         |          | 审批通过  | 申报详情项目启动      |
| 6    | 122      | 13789654 |    |                  | 高端境外 | 2019-11-20 | 不资助         |          | 审批通过  | 申报详情项目启动      |
| 7    | TJ2020G  | 13789654 |    |                  | 高端境外 | 2019-11-23 | 资助          | 50       | 审批通过  | 申报详情项目启动      |
| 8    | 1231231  | 12345678 |    |                  | 高端境外 | 2019-11-20 | 不资助         |          | 审批通过  | 申报详情项目启动      |
| 9    | 321      | 奥术大师大    |    |                  | 高端境外 | 2019-11-20 | 不资助         |          | 审批通过  | 申报详情 项目启动     |

图 5-1 专家变更

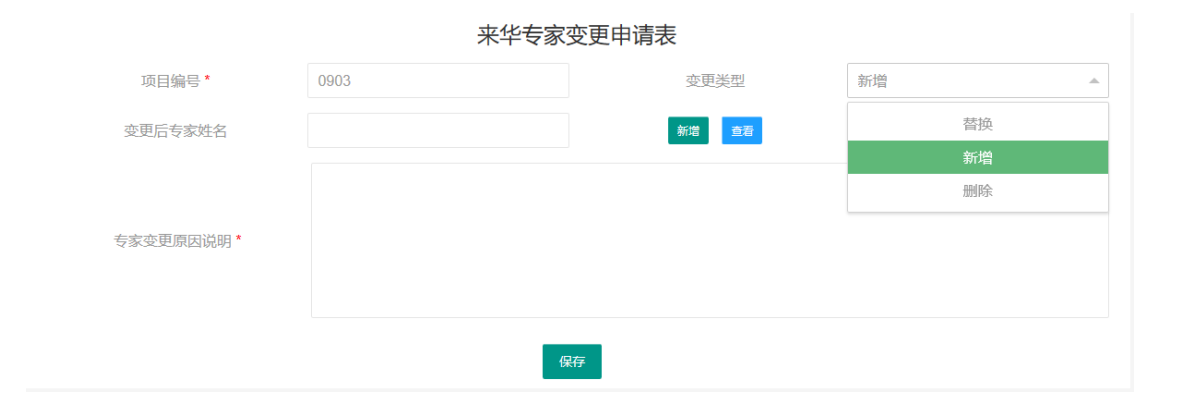

图 5-2 专家变更

| 单位信息       | 项目申报 项目启动 | 为 专家变更 工作安排 | 项目结项 总结汇总      | 项目汇总 项目取消                                    |                  |         |
|------------|-----------|-------------|----------------|----------------------------------------------|------------------|---------|
| <b>应</b> 日 | 石口伯日      | *****       | 7 在市中中学        | · · 尔 西兴 · · · · · · · · · · · · · · · · · · | <b>安排44</b> +    | +R.//=  |
| 5          | 坝日狮亏      | 文史則专家社会     | 5 近史に支約3       | 住在 受更失望                                      | 甲加尔念             | 3961 F  |
| 1          | 19110701  |             | 专家02           | 新增                                           | 变更已审核            | 详情 审批详情 |
| 2          | 19110702  |             | ddddd          | 新增                                           | 变更待审核            | 详情 审批详情 |
| 3          | 19110801  | 0801专家02    |                | 删除                                           | 变更已审核            | 详情 审批详情 |
| 4          | 19110802  |             | 专家02           | 新増                                           | 变更已审核            | 详情 审批详情 |
| 5          | 19110802  |             | 专家03           | 新増                                           | 变更已审核            | 详情 审批详情 |
| 6          | 1102-1    |             | 专家02           | 新増                                           | 变更已审核            | 详情 审批详情 |
| 7          | 1106      | 专家01        | 专家02           | 变更                                           | 变更已审核            | 详情 审批详情 |
| 8          | 0904      | 专家01        |                | 删除                                           | 变更待审核            | 详情 审批详情 |
| 9          | 19110701  | 专家01        | <b>雨改专家112</b> | 5001                                         | <b>恋</b> 面待捍   な | 送信删除提示  |

图 5-3 专家变更

# 六、工作安排

项目启动后,用户进入工作安排页面填写来华专家的工作安排。 用户选择对应项目的专家,点击"编辑"按钮,打开计划安排日程表, 填写专家来华日程安排。填写完成后点击保存按钮,保存工作安排信 息。用户可以通过工作安排管理列表对已添加的工作安排信息进行查 看、删除、修改。

|     |       | 1         | 天津     | 市引      | 进    | 竟外    | 专家   | 项目         | 管理 | 系统        |    | 4 104<br>4 104<br>4 104<br>4 104<br>4 104<br>4 104 |
|-----|-------|-----------|--------|---------|------|-------|------|------------|----|-----------|----|----------------------------------------------------|
| 位信息 | 项目申报  | 项目启动      | 专家变更   | 工作安排    | 项目结项 | 总结汇总  | 项目汇总 | 项目取消       |    |           |    | 5 III 5                                            |
| 序号  | 项图    | 目编号       | 1      | 专家姓名    |      | 专家国籍  |      | 入境日期       |    | 离境日期      | 操作 |                                                    |
| 1   | 191   | 10701     |        |         |      | 阿富汗   |      | 2019-11-01 | 2  | 019-11-04 | 编辑 | 详情删除                                               |
| 2   | WZC20 | )19110602 |        |         |      | 阿尔及利亚 |      |            |    |           | 编辑 |                                                    |
| 3   | 191   | 10701     |        |         |      | 阿尔及利亚 |      | 2019-11-26 | 2  | 019-11-28 | 编辑 | 详情删除                                               |
| < 1 | > 到第  | 1 页       | 确定 共3条 | 10条/页 ~ |      |       |      |            |    |           |    |                                                    |

图 6-1 工作安排

| > 项目信息(点击展开)   |            |       |            |
|----------------|------------|-------|------------|
|                | 计划安        | 排日程表  |            |
| 项目编号*          | 19110701   | 专家姓名* | 专家01       |
| 专家国籍*          | 阿富汗        | 入境日期* | 2019-11-01 |
| <b>高</b> 境日期 * | 2019-11-04 |       |            |
|                |            |       |            |
|                |            |       |            |
| 活动安排*⑦         |            |       |            |
|                |            |       |            |
|                | _          |       |            |
|                | ¢          | 联开    |            |
|                |            |       |            |

图 6-2 工作安排

# 七、项目结项

请于项目完成后,再进行"项目结项"页面的相关操作。项目结项 后,不能再进行专家变更与工作安排修改等操作。

项目完成后用户进入项目结项页面,选择已完成的项目,点击"项目结项"按钮。

确认结项之后,可以点击"填写/编辑总结"按钮,填写项目总结。

|    |    |           |      |       |              | -     |      | 2.     |       |     | 1111111                                   |               |   |
|----|----|-----------|------|-------|--------------|-------|------|--------|-------|-----|-------------------------------------------|---------------|---|
|    |    |           | Ŧ    | 「津う   | <b>节引</b>    | 进境    | 外专   | 家项     | 目管理   | 里系  | 统<br>———————————————————————————————————— |               |   |
| 单位 | 信息 | 项目申报      | 项目启动 | 专家变更  | 工作安排         | 项目结项  | 总结汇总 | 项目汇总   | 项目取消  |     | <u></u>                                   |               |   |
| 1  | 序号 | 目编号       | 项    | 目名称   | 项            | 目单位名称 | 项目   | 负责人-姓名 | 项目联系人 | -姓名 | 操作                                        |               |   |
|    | 1  | 110702    | 测访   | 3项目04 |              |       | IJ   | 人责贷目   | 项目负责  | EX. | 墙写/编辑总                                    | <b>吉</b> 重新提交 |   |
|    | 2  | 019110602 | 项    | 目測111 |              |       | IJ   | 人妻负目   | 项目负责  | Ь.  | 项目结项                                      |               |   |
|    | 3  | 110701    | 测证   | 式项目03 |              |       | ų    | 人妻负目   | 项目负责  | Ь.  | 项目结项                                      |               |   |
|    |    |           |      |       | a l'anne ann |       |      |        |       |     |                                           |               | Þ |
| •  |    |           |      |       |              |       |      |        |       |     |                                           |               |   |

图 7-1-1 项目结项

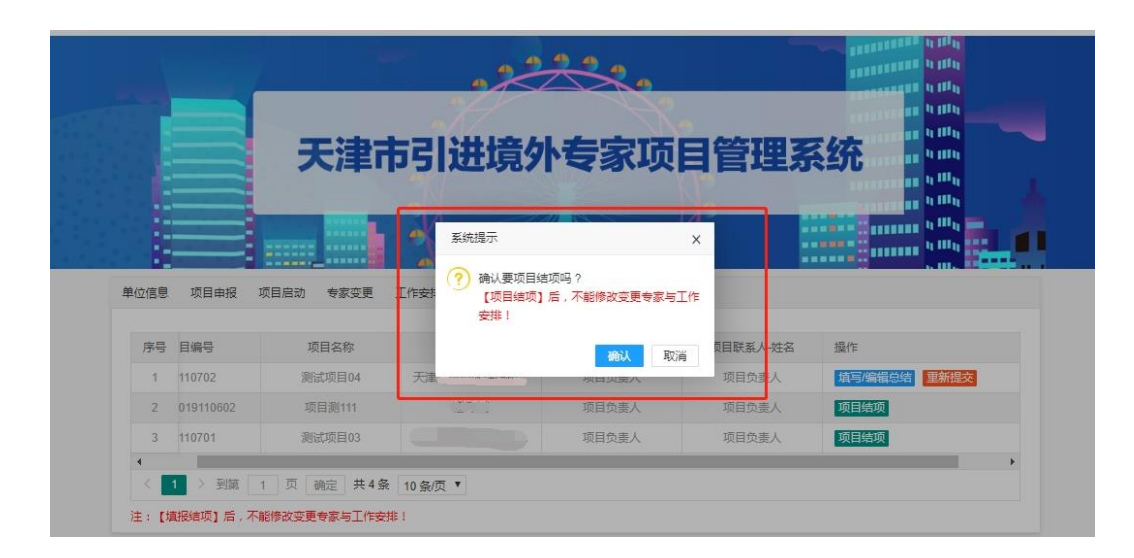

图 7-1-2 项目结项

# (一) 总结基本信息

用户根据项目执行情况填写项目总结基本信息,系统会自动带入 部分项目基本信息,"本年度引智成果详述"等没有带入的信息由用户 进行填写。本页面填写完毕后,请点击"保存"按钮。

| 大津市引进境外专家项目管理系统         単位語       项目自动 参家变更 I作安排 页目绘页 使用定点 项目取消         序号       项目编号         项目编号       项目名称         1       19110702         激励项目4       项目负责人处名         2       2019110602         项目到111       项目负责人         项目负责人       项目负责人         项目负责人       项目负责人         项目负责人       项目负责人                                                                                                    |                   |                                                         |                            | 2           |                         |                         | a dia a dia amin'ny dia amin'ny dia |
|----------------------------------------------------------------------------------------------------|-------------------|---------------------------------------------------------|----------------------------|-------------|-------------------------|-------------------------|----------------------------------------------------------------------------------------------------|
| 中山県       小山県       小山県         中山県       小山県       小山県       小山県         中山県       小山県       小山県       小山県       小山県         中山県       小山県       小山県       小山県       小山県       小山県         中山県       小山県       小山県       小山県       小山県       小山県       小山県         中山県       小山県       小山県 |                   |                                                         | 于津市                        | 21讲培グ       | 七家市日                    | 3管理玄                    | 4本                                                                                                    |
| 単位信息         项目自动         专家交更         工作安排         项目端页         总给工总         项目比急         项目取消           単位信息         项目编号         项目名称         项目单位名称         项目负责人社名         项目联系人社名         操作           1         19110702         测试项目04                                                                                                    |                   |                                                         | ノキート                       | 214TA2011   |                         |                         |                                                                                                    |
| 単位信息         项目申报         项目启动         参家支更         工作安排         项目结束         英目结束         英目短端         登域汇总         项目汇总         项目取消           序号         项目编号         项目名称         项目单位名称         项目负责人姓名         操作           1         19110702         激励项目4          项目负责人         项目负责人         项目负责人         通常通知           2         C2019110602         项目到111          项目负责人         项目负责人         通貨负责人         通貨负责         通常通知                                                                                                    |                   |                                                         |                            |             |                         | 2                       |                                                                                                    |
| 単位信息         项目申报         项目启动         专家交更         工作安排         项目编项         总编汇总         项目汇总         项目取消           序号         项目编号         项目名称         项目单位名称         项目负责人姓名         场目         場件           1         19110702         激励项目4                                                                                                    |                   |                                                         |                            |             |                         | P                       |                                                                                                    |
| 中区信息         项目申报         吸目用机         专家受更         工作安排         项目第         项目先数         项目单位名称         项目负责人姓名         项目联系人姓名         媒作           1         19110702         测试项目04                                                                                                    |                   |                                                         |                            |             |                         |                         |                                                                                                    |
| 序号         项目编号         项目名称         项目单位名称         项目负责人姓名         项目联系人姓名         操作           1         19110702         激励项目04         项目负责人         项目负责人         项目负责人         第回原编编编         重新提交           2         C2019110602         项目到11         项目负责人         项目负责人         项目负责人         【算可编编编编】         建新建成                                                                                                    | <b>単位信息</b>       | 坝目甲报 坝目                                                 | 目启初 专家受更 11                | 作安排 坝目结坝 总线 | 副儿息 项目儿息 项目             | <b>议</b> 尚              |                                                                                                    |
| 1         19110702         激試项目04         项目负责人         项目负责人         项目负责人         项目负责人           2         C2019110602         项目到111         项目负责人         项目负责人         项目负责人         第四项编辑编辑         建筑建文                                                                                                    |                   | 150/08                                                  | 项目名称                       | 项目单位名称      | 项目负责人-姓名                | 项目联系人-姓名                | 操作                                                                                                    |
| 2 C2019110602 项目测111 项目负责人 项目负责人 <b>原目负责人 原目负责人</b>                                                                                                    | 序号                | 坝日瑞亏                                                    |                            |             |                         |                         |                                                                                                    |
|                                                                                                    | 序号<br>1           | 项目编号<br>19110702                                        | 测试项目04                     |             | 项目负责人                   | 项目负责人                   | <b>靖</b> 写/编辑总结 重新提交                                                                                                    |
| 3 19110701 測试项目03 项目负责人 项目负责人 项目负责人                                                                                                    | 序号<br>1<br>2      | 项目编写<br>19110702<br>C2019110602                         | 测试项目04<br>项目测111           |             | 项目负责人<br>项目负责人          | 项目负责人项目负责人              | 描写编辑总结 重新提交<br>描写编辑总结 提交总结                                                                                                    |
|                                                                                                    | 序号<br>1<br>2<br>3 | 项目 <del>编写</del><br>19110702<br>C2019110602<br>19110701 | 测试项目04<br>项目测111<br>测试项目03 | 2           | 项目负责人<br>项目负责人<br>项目负责人 | 项目负责人<br>项目负责人<br>项目负责人 | 描写編編总結 那新提交<br>描写編編急結<br>近目結页                                                                                                    |

#### 图 7-2-1 项目结项

| 项目编号*       |                                                                                                    |                       |                 |   |
|-------------|----------------------------------------------------------------------------------------------------|-----------------------|-----------------|---|
| 项目名称*       | 项目测111                                                                                                    | 项目年度*                 | 2020            |   |
| 项目类别*       | 引智成果示范推广项目                                                                                                  | 项目单位名称*               |                 |   |
| 通讯地址*       |                                                                                                    | 邮政编码*                 | 300000          |   |
| 项目负责人-姓名*   | 项目负责人                                                                                                    | 项目负责人-职务*             | 项目负责人           |   |
| 项目负责人-职称*   |                                                                                                    | 项目负责人-联系电话*           |                 |   |
| 项目负责人-电子邮件* |                                                                                                    |                       |                 |   |
| 项目联系人-姓名*   | 项目负责人                                                                                                    | 项目联系人-职务*             | 项目负责人           |   |
| 项目联系人-职称*   |                                                                                                    | 项目联系人-联系电话*           |                 |   |
| 项目联系人-电子邮件* |                                                                                                    |                       |                 |   |
| 学科大类        | 土木建筑工程                                                                                                    | 学科小类                  | 工程结构            | Ŧ |
| 项目领域方向*     | <ul> <li>□ 一带一路</li> <li>☑ 互联网+</li> <li>☑ 告端装备制</li> <li>□ 生物医药</li> <li>□ 都市型农业</li> <li>☑ 公共服</li> </ul> | 1造 □ 人工智能 □ 信息技术<br>务 | □ 新能源新材料 □ 节能环保 |   |
|             | 啊龈龈大师的                                                                                                    |                       |                 |   |

图 7-2-2 项目结项-总结基本信息

### (二) 总结专家经费与日程

用户点击"总结专家经费与日程"进入管理列表,点击"增加"按钮, 填写专家经费表、专家日程信息表。用户首先点击专家姓名下拉框, 选择专家姓名,选择后系统会带入专家的国籍、来华次序等信息,其 他信息按照专家来华实际情况填写经费信息和日程信息。填写完成后 点击保存。

|       | and the second second second second second second second second second second second second second second second |                      |        |     |  |  |  |  |  |
|-------|----------------------------------------------------------------------------------------------------|----------------------|--------|-----|--|--|--|--|--|
|       | A                                                                                                    |                      |        | 10. |  |  |  |  |  |
|       |                                                                                                    | 2 审核总结               | 3 项目汇总 |     |  |  |  |  |  |
|       |                                                                                                    |                      |        |     |  |  |  |  |  |
|       |                                                                                                    |                      |        |     |  |  |  |  |  |
|       |                                                                                                    | 7                    |        |     |  |  |  |  |  |
| 总结基本信 | . 总结专家经费与日程                                                                                                    |                      |        |     |  |  |  |  |  |
| 息結基本信 | 总结专家经费与日程                                                                                                    | 包结专家信息 总结项目绩效 总结决算费用 |        |     |  |  |  |  |  |

图 7-3-1 总结专家经费与日程

| 信息         |                         |         | _          | 2 × |
|------------|-------------------------|---------|------------|-----|
|            | 专家                      | 经费表     |            | ^   |
| 项目编号       | 19110702                | 专家姓名 *  | 专家01       | •   |
| 专家国籍(地区)   | 阿尔及利亚                   | 来华次序    | 1          |     |
| 专家工作日期*    | yyyy-MM-dd - yyyy-MM-dd | 工作天数    |            |     |
| 旅费(万元)     | 0                       | 住宿费(万元) | 0          |     |
| 城市间交通费(万元) | 0                       | 工薪或咨询费* | ○ 工薪 ● 咨询费 |     |
| 小计(万元)     |                         | 咨询费(万元) |            |     |
|            |                         |         |            |     |
|            | 专家日                     | 1程信息    |            |     |
| 入境日期*      | 2019-11-23              | 离境日期 *  | 2019-11-23 | ~   |
|            |                         | 保存      |            |     |

#### 图 7-3-2 总结专家经费与日程

# (三) 总结专家信息

系统根据用户填写的专家经费与日程信息,自动生成专家信息列表,用户可以点击"详情"按钮查看专家信息。

| 的结基本信息 | 息 总结专家经费与日程     | 总结专家信息 总结           | 项目绩效 总结决算费用 |      |       |    |
|--------|-----------------|---------------------|-------------|------|-------|----|
| 序号     | 项目编号            | 专家姓名                | 性别          | 国别地区 | 职务职称  | 操作 |
| 1      | TJ20201207000A1 | 专家01                | 男           | 中国   | 职务/职称 | 详情 |
| 2      | TJ20201207000A1 | 专家02                | 男           | 美国   | 职务/职称 | 详情 |
| ۹<br>۲ | 〉 到第 1 页 (碑     | 定 共2条 <u>10条</u> /页 | T           |      |       | •  |

图 7-4 总结专家信息

# (四) 总结项目绩效

用户根据项目实际执行情况,填写实际的项目绩效信息。本页面 填写完毕后,请点击"保存"按钮。

| 总结基本信息 总结专家 | 家经费与日程 总结; | 专家信息 总结项目绩效 总结决算费用                                 |     |
|-------------|------------|----------------------------------------------------|-----|
| 项目编         | 長*         |                                                    |     |
| 总体目         | 椋❷         |                                                    |     |
|             | 二级指标       | 三级指标                                               | 指标值 |
|             | 医导流性       | 指标1:聘请国(境)外专家技术水平和行业影响力(0-10分)*                    | 3   |
|             | ルム中小川の     | 指标2:引进副高级职称以上专家或国外知名企业、机构高级技术、管理人员人次。              | 33  |
|             |            | 播标1:通过引进专家开展科学研究、解决具体技术或管理问题的难度、水准和完成度(0-<br>10分)* | 3   |
| 时效指标        |            | 指标2:人才培养数量*                                        | 3   |
|             |            |                                                    |     |

图 7-5 总结专家经费与日程

### (五) 总结决算费用

用户点击"总结决算费用"选项卡,进入总结决算费用页面,系统 根据前面填写的信息,自动计算大部分费用信息,如果项目存在其他 费用信息,需要用户补填。本页面填写完毕后,请点击"保存"按钮。

| 基本信息 总结专家经费与日程  | 总结专家信息 总结项目绩效 总结 | 決算费用       |      |
|-----------------|------------------|------------|------|
| 基本信息            |                  |            |      |
| 项目编号*           | WZC2019110602    |            |      |
| 项目名称*           | 项目测111           | 项目单位*      |      |
| 获批资助额度(万元)      | 11.0             |            |      |
| 天津市引进国 (境)外专家项目 |                  |            |      |
| 旅费(万元)          | 3.0              | 住宿费 (万元)   | 3.0  |
| 专家咨询费 (万元)      | 3.0              | 专家工薪 (万元)  | 0.0  |
| 其他费用 (万元)       | 15               |            |      |
| 引智成果示范推广项目      |                  |            |      |
| 新技术、新品种引进费(万元)  |                  | 试验转化费 (万元) |      |
| 技术培训费 (万元)      |                  | 成果展示费(万元)  |      |
| 成果宣传推介费 (万元)    |                  |            |      |
| 决算合计            |                  |            |      |
| 项目实际投入经费合计(万元)  | 24               | 申请核销额度(万元) | 11.0 |
|                 |                  | 3          |      |

#### 图 7-6 总结决算费用

(六) 总结提交

填写完成后,关闭填写总结信息页面,返回"项目结项"页面,点 击"提交总结"按钮,将项目总结提交市科技局审核。

| 单位信息 | 项目申报            | 项目启动   | 专家变更  | 工作安排     | 项目结项 | 总结汇总   | 项目汇集 | 点 项目取消   |      |       |        |      |
|------|-----------------|--------|-------|----------|------|--------|------|----------|------|-------|--------|------|
| 序号   | 项目              | 編号     | 1     | 页目名称     | I    | 页目单位名称 |      | 项目负责人-姓名 | 项目联系 | 系人-姓名 | 操作     |      |
| 1    |                 |        |       |          |      |        |      | d.       |      |       | 這写編輯总结 | 提交总结 |
| < 1  | > 到第            | 1 页 骧  | 定 共1条 | 10 急/页 🔻 |      |        |      |          |      |       |        | •    |
| 注:【填 | <b>侵结项】</b> 后,不 | 能修改变更专 | 家与工作安 | 排!       |      |        |      |          |      |       |        |      |

#### 图 7-7 提交总结

退回修改的总结信息,由用户点击"填写/编辑总结"按钮修改后, 点击"总结退回重新提交"按钮,重新提交市科技局审核。

| 单位信息 | 项目申报    | 项目启动 专家变更  | 工作安排     | 项目结项   | 总结汇总 | 项目汇总    | 项目取消 |          |        |          |
|------|---------|------------|----------|--------|------|---------|------|----------|--------|----------|
| 序号   | 目编号     | 项目名称       |          | 项目单位名称 |      | 项目负责人-姓 | 笘    | 项目联系人-姓名 | 操作     |          |
| 1    |         |            |          | ×      |      | 负责人     |      | 联系人      | 填写编辑总结 | 总结退回重新提交 |
| <    | 1 > 到第  | 1 页 确定 共1: | § 10条/页▼ | ]      |      |         |      |          |        |          |
| 注:【塡 | 眠结项】后,不 | 能修改变更专家与工作 | 5排!      |        |      |         |      |          |        |          |

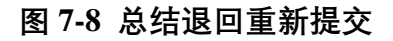

# 八、总结汇总

项目总结通过审批后,可以在总结汇总功能中使用"总结详情" 按钮查看总结详细信息。使用"审批立项下载"按钮,可以下载项目立 项时的申报书。使用"总结审批下载"按钮,可以下载专家变更后的申 报书。

|     |           |               |           |       | •     |                   |
|-----|-----------|---------------|-----------|-------|-------|-------------------|
| 位信息 | 项目申报 项目启动 | 专家变更 工作安排 项目结 | 项总结汇总项目汇总 | 项目取消  |       |                   |
| 序号  | 项目编号      | 项目名称          | 项目单位名称    | 负责人   | 联系人   | 操作                |
| 1   | 19110601  | 测试项目流程        |           | 测试人员  | 测试人员  | 总结详情 审批立项下载 总结审批下 |
| 2   | 19110701  | 测试项目03        |           | 项目负责人 | 项目负责人 | 总结详情 审批立项下载 总结审批下 |
| 3   | 19110801  | 0801测试项目02    |           | 项目负责人 | 项目负责人 | 总结详情 审批立项下载 总结审批下 |
| 4   | 1101      | 测试项目1101      |           | 项目负责人 | 项目负责人 | 总结详情 审批立项下载 总结审批下 |
| 5   | 1102-1    | 测试项目1102      |           | 项目负责人 | 项目负责人 | 总结详情 审批立项下载 总结审批下 |
| 6   | 1106      | 测试项目1106      |           | 项目负责人 | 项目负责人 | 总结详情 审批立项下载 总结审批下 |
|     |           |               |           |       |       |                   |

图 8-1 总结汇总

# 九、项目汇总

用户可以通过项目汇总功能查询所有项目。可通过上方条件查询 框进行查询结果筛选。

| 单位信息  | 项目申报 项目启动 专家         | 家变更 工作安排 项目结项   | i 总结汇总 项目汇总    | 项目取消 |       |          |      |
|-------|----------------------|-----------------|----------------|------|-------|----------|------|
| 项目名称: |                      | 项目编号:           |                |      | 项目年度: |          |      |
| 自蓟    | Ð                    |                 |                |      |       |          |      |
| 序号    | 系统序号                 | 项目名称            | 项目编号           | 项目年度 | 资助信息  | 项目类型     | 项目单位 |
| 1     | 20191106YZXM00000001 | 项目测111          | WZC2019110602  | 2020 | 资助    | 引智成果示范推  |      |
| 2     | 20191106SXXM00000008 | 测试项目01          | WZC20191106023 | 2020 | 不资助   | 首席境外专家项目 |      |
| 3     | 20191107SXXM00000001 | 测试项目01          |                | 2020 | 不资助   | 首席境外专家项目 |      |
| 4     | 20191107JXXM00000002 | 测试项目03          | 19110701       | 2020 | 不资助   | 急需境外专家项目 |      |
| 5     | 20191107JXXM00000003 | 测试项目04          | 19110702       | 2020 | 不资助   | 急需境外专家项目 |      |
| 6     | 20191108GDXM00000001 | 0801测试项目02      | 19110801       | 2020 | 不资助   | 高端境外专家项目 | 3    |
| 7     | 20191107SXXM00000002 | 测试项目            | 222            | 2020 | 不资助   | 首席境外专家项目 |      |
| 8     | 20191108GDXM00000002 | 测试项目0801        |                | 2020 | 不资助   | 高端境外专家项目 |      |
| 9     | 20191108SXXM00000002 | 测试项目0802        | 19110802       | 2020 | 不资助   | 首席境外专家项目 |      |
| 10    | 20191109SXXM00000001 | 项目0901          | 0901           | 2020 | 备选资助  | 引智成果示范推  |      |
| < 1   | 2 3 4 > 到第 1         | 页 确定 共37条 10条/5 |                |      |       |          | >    |

图 9-1 项目汇总

# 十、项目取消

审批通过的项目在项目启动前,可以由用户自行取消项目实施。 点击"申请取消"按钮后,项目将被取消,不可撤回,请慎重使用此功 能。

用户使用项目取消选项卡,选择需要取消的项目,点击"申请取 消"按钮,填写申请取消的原因,点击保存。点击"提交"按钮提交项目 取消申请,经市科技局审批通过后项目取消。如果项目取消申请被退 回修改,由用户修改申请取消原因后重新提交审批。

| - |                |      |          | A JUNE - LANK |      | 15.11  |
|---|----------------|------|----------|---------------|------|--------|
| 序 | 项目编号           | 项目名称 | 项目类别     | 创建时间          | 审批状态 | 操作     |
| 1 | 1231231        |      | 高端境外专家项目 | 2019-11-20    | 未申请  | 编辑详情提交 |
| 2 | 1111           |      | 首席境外专家项目 | 2019-11-13    | 未申请  | 申请详情   |
| 3 | 1              |      | 高端境外专家项目 | 2019-11-20    | 未申请  | 申请详情   |
| 4 | 321            |      | 高端境外专家项目 | 2019-11-20    | 未申请  | 申请详情   |
| 5 | TJ2020GD000008 |      | 高端境外专家项目 | 2019-11-14    | 未申请  | 申请详情   |
| 6 | 122            |      | 高端境外专家项目 | 2019-11-20    | 未申请  | 申请详情   |
| 7 | 111            |      | 高端境外专家项目 | 2019-11-20    | 未申请  | 申请详情   |

### 图 10-1 项目取消-申请

| 序 | 项目编号           | 项目名称 | 项目类别     | 创建时间       | 宙批状素 槾 | PE       |
|---|----------------|------|----------|------------|--------|----------|
|   | 4004004        |      |          | 2040 44 20 | +++    |          |
|   | 1231231        |      | 同炳祝外专家坝日 | 2019-11-20 | 木中宵 温  | 國 汗育 经交  |
| 2 | 1111           |      | 首席境外专家项目 | 2019-11-13 | 未申请    | 请详情      |
| 3 | 1              |      | 高端境外专家项目 | 2019-11-20 | 未申请    | 请详情      |
| 4 | 321            |      | 高端境外专家项目 | 2019-11-20 | 未申请    | 请详情      |
| 5 | TJ2020GD000008 |      | 高端境外专家项目 | 2019-11-14 | 未申请    | 请详情      |
| 6 | 122            |      | 高端境外专家项目 | 2019-11-20 | 未申请    | 请详情      |
| 7 | 111            |      | 高端境外专家项目 | 2019-11-20 | 未申请    | · 诸 · 详情 |

图 10-2 项目取消-提交